## Freischaltung des eZA

## Nachdem der eZA erfolgreich aktiviert (initialisiert) wurde, muss der eZA vor der Verwendung in der Telematikinfrastruktur freigeschalten werden.

Hinweis: Weitere Informationen und das Freischalte-Passwort entnehmen Sie bitte Ihren Antragsunterlagen, die Sie bei Antragstellung des eZA heruntergeladen und ausgedruckt und/oder abgespeichert haben.

Zur Freischaltung des Ausweises führen Sie bitte folgende Schritte aus:

1. Öffnen Sie die Seite: https://hba.telesec.de/tsp-applicant/overview/options.html

| 😵 Wilkommeni   Antragsportal HB/ 🗙 🕂                                          |                                                                                                    |                                                                                                    |                                                                                                    |                               |                               |             |           | 0      | -  | σ   | × |
|-------------------------------------------------------------------------------|----------------------------------------------------------------------------------------------------|----------------------------------------------------------------------------------------------------|----------------------------------------------------------------------------------------------------|-------------------------------|-------------------------------|-------------|-----------|--------|----|-----|---|
| ← → C ☆ 🔒 smcb.telesec.de/tsp-applicant/home/options.html                     |                                                                                                    |                                                                                                    |                                                                                                    |                               | 口 第 ☆ 🐨                       | 8 0         | •         | • •    | 5  | + 😨 | : |
|                                                                               |                                                                                                    |                                                                                                    | ANTRAGSPORTAL HBA/SMC-B                                                                                                    | <b>T</b> ··Systems·           |                               |             |           |        |    |     |   |
| Home                                                                          | Antrao stellen                                                                                                    | Karten vervalten                                                                                                    | Support                                                                                                    | SUPPORT HOTLINE: 0800 1183307 |                               |             |           |        |    |     |   |
| 1.0110                                                                        | Annual atomic                                                                                                    | Fail of Free Parametri                                                                                                    | oupport                                                                                                    | 002027                        |                               |             |           |        |    |     |   |
| WILLK                                                                         | OMMEN!                                                                                                    |                                                                                                    |                                                                                                    |                               |                               |             |           |        |    |     |   |
| Sie befin<br>Heilberut                                                        | den sich im Antragsp<br>sausweise (HBA).                                                                                                    | ortal der T-Systems fü                                                                                                    | r Institutionskarten bzw. Praxisausweise (SMC-B) und                                                                                                    |                               |                               |             |           |        |    |     |   |
| Sie könn                                                                      | en aktuell folgende k                                                                                                    | arten bei T-Systems b                                                                                                    | eantragen:                                                                                                    |                               |                               |             |           |        |    |     |   |
| - Praista<br>- Praista<br>- SNDC<br>- SNDC<br>- SNDC<br>- Elektr<br>Das Antri | usweise für Ärzte, (r<br>usweise für Zahnärz<br>ionskarte Krankenha<br>ORG für Kassenzah<br>KTR für Betriebsstä<br>nischer Arztausweis<br>igsformular umfasst<br>bitte die PDF-Datei i | icht ärztliche) Psychot<br>te (SMC-B)<br>uus (SMC-B)<br>närztliche Vereinigunş<br>tte Kostenträger<br>(HBA)<br>mehrere Seiten, die Si<br>mit den Antragsdaten I | herspeuten, Mi/Z und Ambulanzen (SMCB)<br>pen<br>e bitte Schritt für Schritt ausfüllen. Nach dem Absenden<br>nerunter und befölgen Sie die darin ernflakteren Anweis | r des Antrags<br>ungen. Sie   |                               |             |           |        |    |     |   |
| werden z                                                                      | um Ausfüllen eines A                                                                                                    | Antrags circa 10 Minut                                                                                                    | en Zeit benötigen.                                                                                                    |                               |                               |             |           |        |    |     |   |
| ni bener<br>- e debit<br>- e debit<br>- meter<br>- e ener A                   | n Narten verwalten<br>ne Karten zur Benut<br>ne Karten sperren<br>n, wenn Karte oder P<br>kustauschausweis in<br>g stellen Kar                                                         | konnen soe<br>zung freischalten<br>IN Brief nicht angekon<br>svereinfachten Verfah<br>ten verwalten                                                             | nman sind<br>ren beantragen (gilt nicht für SMC-B KTR).                                                                                                    |                               |                               |             |           |        |    |     |   |
| Extérni<br>e2019                                                              | ng zur Barrierefreihe<br>T-Systems Internatio                                                                                                    | t Impressum Datens<br>nal GmbH. Alle Rechtr                                                                                                    | chutz AGB SMC-8 AGB HBA Haftungsausschluss<br>avorbehalten.                                                                                                    |                               |                               |             |           |        |    |     |   |
| Diese Website verwendet ausschließlich nur die technisch erforderlichen Coo   | kies, um Ihnen den b                                                                                                    | pestmöglichen Service                                                                                                    | zu gewährleisten.                                                                                                    | Wolter                        | e Informationen finden Sie in | i den Dater | nschutzhi | weisen | Ok |     |   |

2. Navigieren Sie auf den Menüpunkt "Karten verwalten"

| Wilkommen!   Antragsportal HE: × +                                            |                                                                                                    |                                                                                                    |                                   |                                     | 0                    | 1 NT) | ٥   |
|-------------------------------------------------------------------------------|----------------------------------------------------------------------------------------------------|----------------------------------------------------------------------------------------------------|-----------------------------------|-------------------------------------|----------------------|-------|-----|
| ← → C û 🕯 smcb.telesec.de/tsp-applicant/home/options.html                     |                                                                                                    |                                                                                                    |                                   | 四 第 ☆ 🔟 🔒                           | 0 0 - 1              |       | * 🔇 |
|                                                                               |                                                                                                    | ANTRAGSPORTAL HBA/SMC-B                                                                                                    | <b>T</b> ··Systems·               |                                     |                      |       |     |
|                                                                               |                                                                                                    | _                                                                                                    | SUPPORT HOTLINE: 0800 1183307     |                                     |                      |       |     |
| Home                                                                          | g stellen Karten verwalten                                                                                                    | a Support                                                                                                    | ⊙028:27                           |                                     |                      |       |     |
| WILLKO                                                                        | V!                                                                                                    |                                                                                                    |                                   |                                     |                      |       |     |
| Sie befinde<br>Heitberufsz                                                    | n Antragsportal der T-Systems<br>(HBA).                                                                                                    | für Institutionskarten bzw. Praxisausweise (SMC-B) un                                                                                       | d                                 |                                     |                      |       |     |
| Sie können                                                                    | folgende Karten bei T-Systems                                                                                                    | s beantragen:                                                                                                    |                                   |                                     |                      |       |     |
| - Praxisau<br>- Praxisau<br>- Institution<br>- SMC8 (<br>- SMC8 (<br>- Bakton | ür Ärzte, (nicht ärztliche) Psych<br>ür Zahnärzte (SMC-8)<br>Krankenhaus (SMC-8)<br>Kassenzahnärztliche Vereinigu<br>Setriebsstätte Kostenträger<br>rztausweis (HBA) | notherapeuten, MVZ und Ambulanzen (SMC-B)<br>ungen                                                                                          |                                   |                                     |                      |       |     |
| Das Antrag<br>Iaden Sie<br>werden zu                                          | ar umfasst mehrere Seiten, die<br>PDF-Datei mit den Antragsdate<br>Ien eines Antrags circa 10 Min                                                                    | Sie bitte Schritt für Schritt ausfüllen. Nach dem Absens<br>in herunter und befolgen Sie die darin enthaltenen Anw<br>ruten Zeit benötigen. | den des Antrags<br>weisungen. Sie |                                     |                      |       |     |
| Im Bereich                                                                    | verwalten" können Sie                                                                                                    |                                                                                                    |                                   |                                     |                      |       |     |
| - erhalten<br>- erhalten<br>- molden,<br>- einen Au                           | zur Benutzung freischalten<br>sperren<br>arte oder PIN Brief nicht angelo<br>ausweis im vereinfachten Verfa                                                          | rommen sind<br>ahren beantragen (gilt nicht für SMC-8 KTR).                                                                                 |                                   |                                     |                      |       |     |
| Antrag                                                                        | Karten verwalten                                                                                                    |                                                                                                    |                                   |                                     |                      |       |     |
| Erklärung<br>©2019 T                                                          | nerefreiheit Impressum Dater<br>International GmbH. Alle Recl                                                                                                    | nschutz AGB SMC-B AGB HBA Haftungsausschluss<br>hte vorbehalten.                                                                            |                                   |                                     |                      |       |     |
|                                                                               |                                                                                                    |                                                                                                    |                                   |                                     |                      |       |     |
|                                                                               |                                                                                                    |                                                                                                    |                                   |                                     |                      |       |     |
|                                                                               |                                                                                                    |                                                                                                    |                                   |                                     |                      |       |     |
|                                                                               |                                                                                                    |                                                                                                    | Water                             | - Johannationen finden Sie in den F | htens hat the second |       | _   |

3. Klicken Sie auf den Punkt "Erhaltene Karte freischalten"

| S Karten verwalten   Antragsporta × +                                                                        |                                                                                                    |                                                                                                    |                                                    | ο – σ ×                                              |
|----------------------------------------------------------------------------------------------------|----------------------------------------------------------------------------------------------------|----------------------------------------------------------------------------------------------------|----------------------------------------------------|------------------------------------------------------|
| $\leftrightarrow$ $\rightarrow$ C $\triangle$ $\blacksquare$ smcb.telesec.de/tsp-applicant/overview/options. | html                                                                                                    |                                                                                                    |                                                    | x 🗉 🔒 O 🕫 🔺 🔮 🗄 🛪 🔮 🗄                                |
|                                                                                                    |                                                                                                    | ANTRAGSPORTAL HBA/SMC-B                                                                                                    | $\mathbf{T} \cdot \mathbf{\cdot} \mathbf{Systems}$ |                                                      |
|                                                                                                    | Home Antrag stellen Karten verwalten                                                                                                    | Support                                                                                                    | SUPPORT HOTLINE: 0800 1183307                      |                                                      |
|                                                                                                    | KARTEN VERWALTEN<br>Hei konnen Sie uns ihre Rockmeldung über den Erit<br>Austauschausweise beartragen.<br>Ein Behahene Karte Neischaften Sie, dass Sie Ihre<br>dass die Karte unsersicht sit. Nach erfolgten Freid-<br>dass die Karte unsersicht sit. Nach erfolgten Freid- | hat einer Karte geben, eine Karte freischalten, spenen od<br>Karte und den zugehorgen PN//PUK/Breil erhalten habr<br>haltung eit Ihre Karte nutzbar | er einen                                           |                                                      |
|                                                                                                    | Karte oder PIN-Brief ist nicht angekommen<br>Hier können Sie es uns mitteilen, falls Sie Ihre Kart                                                                                                    | te oder ihren PIN-Brief nicht erhalten haben.                                                                                                    |                                                    |                                                      |
|                                                                                                    | Karte sperren<br>Wenn Sie Ihre Karte sperren, kann diese nicht met                                                                                                    | hr genutzt werden. Eine Sperrung ist unwiderruflich.                                                                                                |                                                    |                                                      |
|                                                                                                    | Austauschausweis beantragen<br>Einen Austauschausweis können Sie in einem ver<br>6 Monate, aber nicht mehr verwendbar ist. Für wei                                                                                                    | enfachten Verfahren beantragen, wenn ihre Karte nicht äl<br>dere Informationen rufen Sie bitte die Funktion auf.                                    | ter als.                                           |                                                      |
|                                                                                                    | Zurück zur Startseite                                                                                                    |                                                                                                    |                                                    |                                                      |
|                                                                                                    | Erklärung zur Barnerefreiheit Impressum Datenso<br>©2019 T-Systems International GmbH. Alle Rechte                                                                                                    | chutz, AGB SMC-B, AGB HBA, Haftungsausschluss<br>evorbehalten.                                                                                      |                                                    |                                                      |
| Diose Website verwendet ausschließlich nur die technisch erford                                              | erlichen Cookes, um Ihnen den bestmöglichen Service                                                                                                    | zu gewährleisten.                                                                                                    | Weitere Indo                                       | ormationen finden Sie in den Datenschutzhinweisen 0k |

4. Geben Sie Ihre Kartennummer (1) und das Freischaltepasswort (2) ein und klicken Sie auf Karte freischalten (3)

| ← → C ∩ ● smcb.telese.c.de/tsp-soplicant/activate/form.html     ☆ 図 ● ○     ANTRAGSPORTAL HBA/SMC-B     Uver.114     SUPPORT HOTLINE: 0800 1183307                                                                                                    | 🤊 🔺 🖸 🗯 🌒 E |
|----------------------------------------------------------------------------------------------------|-------------|
| ANTRAGSPORTAL HBA/SMC-B T Systems-                                                                                                    |             |
| SUPPORT HOTLINE: 0800 1183307                                                                                                    |             |
|                                                                                                    |             |
| Home Antrag stellen Karten vervallen Support                                                                                                    |             |
| KARTEN VERWALTEN<br>Erhaltene Karte freischalten<br>Her Jonnen Sie eine Ihnen zugesandte Karte freischalten. Sie benötigen dafür                                                                                                    |             |
| - de Kartumummer (ICCSN) (sit auf here Karte aufgedruck) sowie     - des Freischaftspassent (sixede Ihmen Abzenden des Antage im PDF Dolaiment mit den Antagedaten mögeteik). Mit der Freischaftspassent (sixede Ihmen Abzenden des de Karte nutbas:     - Kartennummer (ICCSN):     - Preischaftspassent     Zucick     Karte freischaften     3 |             |
| Erklärung zur Barnsrefinishet Impressum Datenschutz AGB SINCB AGB HBA Haftungsausschluss<br>©2019 T-Systems International GmbH. Alle Rachte vorbehalten.                                                                                                    |             |
|                                                                                                    |             |

Die Karte ist nun freigeschalten.